# パスワードの変更

### 1. メニュー操作

メニューの[ご利用サービスの変更]をクリックし、表示された項目内の[パスワード 変更]をクリックしてください。

| 朝日新聞信用組合<br>インターネットバンキング    | 文字サイズを<br>変更する あ あ |                                   |
|-----------------------------|--------------------|-----------------------------------|
| 合ホーム 口座情報 振込・振替 ご利用サービス の変更 | クリックします。           |                                   |
| パスワード変更                     | クリックします。           | パスワードやメールアドレスなどのお客様情報を変更でき<br>ます. |
| お客様登録情報変更<br>ログインID変更       |                    |                                   |
|                             |                    |                                   |
|                             |                    |                                   |
|                             |                    | ×                                 |

## 2. パスワードの変更

変更するパスワードの「変更する」にチェックを入れて、現在のパスワードと新しい パスワードを入力後、[変更を確定する]ボタンをクリックしてください。

#### (入力内容)

| 現在のログインパスワード | 現在のログインパスワード( <mark>半角数字6桁</mark> )を入力してください。<br>初めてログインパスワードを変更する場合は「インターネットバンキング手続き完了<br>のお知らせ」に記載されている <b>初回ログインパスワード</b> を入力してください。 |
|--------------|----------------------------------------------------------------------------------------------------|
| 新しいログインパスワード | 新しく設定するログインパスワードを入力してください。<br>パスワードに使用できる文字は <mark>6~12桁の半角英数字</mark> です。<br>※英字は大文字と小文字を区別します。                                         |
| 現在の確認用パスワード  | 現在の確認用パスワード( <mark>半角英数6桁</mark> )を入力してください。<br>初めて確認用パスワードを変更する場合は「朝日新聞信用組合インターネットバン<br>キング利用申込書」にご記入いただいた <b>仮確認用パスワード</b> を入力してください。 |
| 新しい確認用パスワード  | 新しく設定する確認用パスワードを入力してください。<br>パスワードに使用できる文字は <mark>6~12桁の半角英数字</mark> です。<br>※英字は大文字と小文字を区別します。                                          |

\*初回ログイン時、パスワードは必ず変更してください。

・初回ログインパスワード(インターネットバンキング手続き完了のお知らせに記載)

・仮確認用パスワード(朝日新聞信用組合インターネット利用申込書にお客様がご記入されたもの)

| ペスワードの変更                                                                                                    |
|----------------------------------------------------------------------------------------------------|
|                                                                                                    |
| 朝日新聞信用組合<br>インターネットバンキング 文字サイズを<br>変更する ああ ヘルプ                                                                                                    |
| 合ホーム     口座情報     振込・振替     ご利用サービス       の変更     の変更                                                                                                    |
| 画面ID:BPW001                                                                                                    |
| ハスワートを史(後史内谷入力)<br>変更するパスワードを選択し、新しいパスワードをご入力のうえ「変更を確定する」ボタンを押して下さい。                                                                                                    |
| ログインパスワード<br>インターネットバンキング・モバイルバンキングにログインする際に必要となる<br>の 変更する<br>の 変更しない<br>ログインパスワードを変更する場合は<br>合は「変更する」を選択します。<br>現在のログインパスワードを入力します。<br>※初めてログインパスワードを変更する場合は<br>「インターネットバンキング手続き完了のお知<br>らせ」に記載されている初回ログインパスワー<br>ドを入力します。 |
| 現在のログインパスワード<br>(半角英数字6~12%)                                                                                                    |
| 新しいログインパスワード<br>(半角英歌字6~12kf)<br>新しいログインパスワード (確認用)<br>(半角英歌字6~12kf)<br>電影のため2回入力して下さい                                                                                                    |
| 確認用パスワード<br>お振込・お振替・お客様情報変更の際に必要となるパスワードです。<br>● 変更する<br>● 変更しない<br>確認用パスワードを変更する場合は「朝日<br>新聞信用組合インターネットバンキング利用申込<br>書」にご記入いただいた仮確認用パスワードを入<br>力します。                                                                         |
| 現在の確認用パスワード<br>(半角英数字6〜12kf)                                                                                                    |
| 新しい確認用パスワード<br>(半角英歌字6~12㎏)<br>新しい確認用パスワード(確認用)<br>(半角英歌字6~12㎏)<br>電影のため2回入力して下さい                                                                                                    |
| 変更を確定する                                                                                                    |

#### ≪パスワードの厳重な管理をお願いいたします≫

インターネットバンキングをご利用になるには、利用者番号・ログインパスワード・確認用パス ワードの入力が必要となります。 これらの情報はお客様を識別するための大切な情報ですので、他人に知られないように十分に ご注意ください。

※パスワードをお忘れの場合は再発行のお手続きが必要となります。